If your computer brings up fillable documents in an unsupported format, it will display a message such as the one below circled in red. To the far right of that message is a button that says, "Open with Different Viewer." Click on that button, choose the "Open with Adobe Acrobat" option, and it will open up the document as a fillable form.

|                                                                                                    | -departmental-leave-request-form                                                                        | ⊽ C Google                                                                                            |                                                |
|----------------------------------------------------------------------------------------------------|----------------------------------------------------------------------------------------------------|----------------------------------------------------------------------------------------------------|------------------------------------------------|
| F document contains forms. The filling of                                                                                                    | form fields is not supported.                                                                           |                                                                                                    | Open With Different                            |
| ★ Page: 1 of 1                                                                                                    | -   +                                                                                                   | Automatic Zoom 🗢                                                                                      | 21 <del>0</del> 0                              |
|                                                                                                    |                                                                                                    |                                                                                                    | Print Form                                     |
| ASJ                                                                                                    |                                                                                                    | 2 0 1007-0 100                                                                                        |                                                |
| Office of Human                                                                                                    | Angelo S                                                                                                | tate University                                                                                       |                                                |
| Resources                                                                                                    | Departmenta                                                                                             | I Leave Request Form                                                                                  |                                                |
| Approved leave taken or unse<br>Leave Reporting System durin                                                                                                    | man Resources as it will not be<br>cheduled sick leave taken for th<br>ng the reporting period in the f | ecome the part of the employee's officia<br>he month must be reported by all empl<br>following month. | ai personnel file.<br>oyees through the Online |
| Employee Name:                                                                                                    |                                                                                                    | Employee CID:                                                                                         |                                                |
| Type of Leave Requested:                                                                                                    |                                                                                                    |                                                                                                    |                                                |
| Vacation                                                                                                    |                                                                                                    |                                                                                                    |                                                |
| Sick Leave                                                                                                    |                                                                                                    |                                                                                                    |                                                |
| (A sick leave absence of great                                                                                                    | ater than 3 days require the employee                                                                   | e to provide a doctor's certification or written sta                                                  | atement of facts surrounding                   |
| the absence and the nature                                                                                                    | of the liness. This certification will he                                                               | en to ne cent to the Liftle of Hilman Recolleres                                                      |                                                |
| Reresvement                                                                                                    |                                                                                                    |                                                                                                    | )                                              |
| Bereavement                                                                                                    |                                                                                                    |                                                                                                    | 1                                              |
| <ul> <li>Bereavement</li> <li>Leave Without Pay</li> <li>Other folease specified:</li> </ul>                                                                                                    |                                                                                                    |                                                                                                    | 1                                              |
| <ul> <li>Bereavement</li> <li>Leave Without Pay</li> <li>Other (please specify):</li> </ul>                                                                                                    |                                                                                                    |                                                                                                    | 1                                              |
| <ul> <li>Bereavement</li> <li>Leave Without Pay</li> <li>Other (please specify):</li> <li>Requested Dates/Hours:</li> </ul>                                                                                                    |                                                                                                    |                                                                                                    | )<br>                                          |
| <ul> <li>Bereavement</li> <li>Leave Without Pay</li> <li>Other (please specify): [</li> <li>Requested Dates/Hours:</li> <li>Beginning Date:</li> </ul>                                                                                                    | Ending Date:                                                                                            | Total Leave Hours Reques                                                                              | ;<br>ted/Taken:                                |
| <ul> <li>Bereavement</li> <li>Leave Without Pay</li> <li>Other (please specify): [</li> <li>Requested Dates/Hours:</li> <li>Beginning Date:</li></ul>                                                                                                    | Ending Date:                                                                                            | Total Leave Hours Reques                                                                              | ted/Taken:                                     |
| <ul> <li>Bereavement</li> <li>Leave Without Pay</li> <li>Other (please specify):</li> <li>Requested Dates/Hours:</li> <li>Beginning Date:</li> <li>Reason for Leave Request:</li> </ul>                                                                                                    | Ending Date:                                                                                            | Total Leave Hours Reques                                                                              | ;<br>ted/Taken:                                |
| Bereavement Leave Without Pay Other (please specify): Requested Dates/Hours: Beginning Date: Reason for Leave Request:                                                                                                    | Ending Date:                                                                                            | Total Leave Hours Reques                                                                              | ted/Taken:                                     |
| Bereavement Leave Without Pay Other (please specify): Requested Dates/Hours: Beginning Date: Reason for Leave Request: Beginning Date:                                                                                                    | Ending Date:                                                                                            | Total Leave Hours Reques                                                                              | ted/Taken:                                     |
| Bereavement Leave Without Pay Other (please specify):  Requested Dates/Hours: Beginning Date: Reason for Leave Request: Beginning Date: Reason for Leave Request:                                                                                                    | Ending Date:                                                                                            | Total Leave Hours Reques                                                                              | ted/Taken:                                     |
| Bereavement Leave Without Pay Other (please specify): Requested Dates/Hours: Beginning Date: Reason for Leave Request: Beginning Date: Reason for Leave Request:                                                                                                    | Ending Date:                                                                                            | Total Leave Hours Request                                                                             | ted/Taken:                                     |
| Bereavement Leave Without Pay Other (please specify): Requested Dates/Hours: Beginning Date: Reason for Leave Request: Beginning Date: Reason for Leave Request:                                                                                                    | Ending Date:                                                                                            | Total Leave Hours Reques                                                                              | ted/Taken:                                     |
| Bereavement         Leave Without Pay         Other (please specify):         Requested Dates/Hours:         Beginning Date:         Reason for Leave Request:         Beginning Date:         Reason for Leave Request:         Beginning Date:         Beginning Date:         Beginning Date:         Beginning Date:         Beginning Date: | Ending Date:                                                                                            | Total Leave Hours Request Total Leave Hours Request Total Leave Hours Request                         | ted/Taken:                                     |